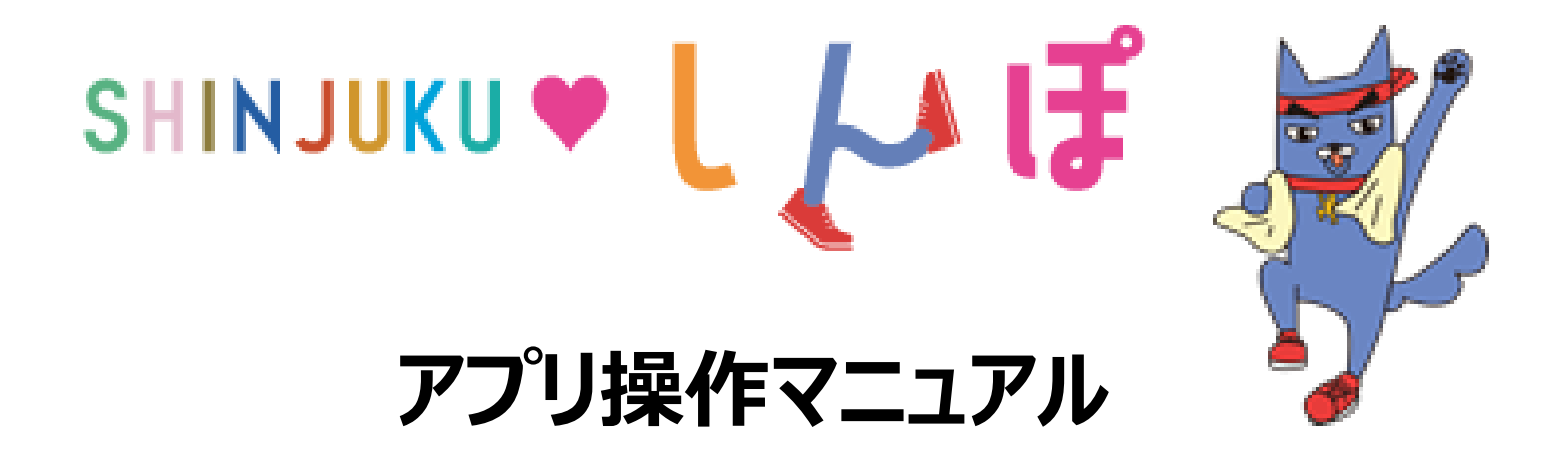

目次

| 1.  | インストールについて                                                     | P2     |
|-----|----------------------------------------------------------------|--------|
| 2.  | 初期設定について                                                       |        |
|     | Android をご使用の方・・・・・・・・・・・・・・・・・・・・・・・・・・・・・・・・・・・・             | P3~7   |
|     | Google Fit のインストールがお済みでない方・・・・・・・・・・・・・・・・・・・・・・・・・・・・・・・・・・・・ | P8~9   |
|     | iPhone をご使用の方・・・・・・・・・・・・・・・・・・・・・・・・・・・・・・・・・・・・              | P10~11 |
| 3.  | ホーム画面について ・・・・・                                                | P12~13 |
| 4.  | アカウント設定・・・・・・・・・・・・・・・・・・・・・・・・・・・・・・・・・・・・                    | P14~15 |
| 5.  | 記録機能について                                                       | P16    |
| 6.  | グラフ機能について・・・・・・・・・・・・・・・・・・・・・・・・・・・・・・・・・・・・                  | P17    |
| 7.  | ランキング機能について・・・・・・・・・・・・・・・・・・・・・・・・・・・・・・・・・・・・                | P18~20 |
| 8.  | イベント機能について                                                     |        |
|     | イベント参加・・・・・・・・・・・・・・・・・・・・・・・・・・・・・・・・・・・・                     | P21    |
|     | ウォーキングコース・・・・・・・・・・・・・・・・・・・・・・・・・・・・・・・・・・・・                  | P22~23 |
|     | スタンプラリー・・・・・・・・・・・・・・・・・・・・・・・・・・・・・・・・・・・・                    | P24    |
| 9.  | 機種変更を行なう場合(引継ぎコード発行)                                           | P25    |
| 10. | ログインID・パスワードをお忘れの方・・・・・・・・・・・・・・・・・・・・・・・・・・・・・・・・・・・・         | P26    |
| 11. | お問い合わせ                                                         | P27    |
| 12. | (補足)歩数が計測されないときは(Android)・・・・・・・・・・・・・・・・・・・・・・・・・・・・・・・・・・・・  | P28    |
| 13. | (補足)歩数が計測されないときは(iOS)・・・・・・・・・・・・・・・・・・・・・・・・・・・・・・・・・・・・      | P29    |

### アプリのインストール

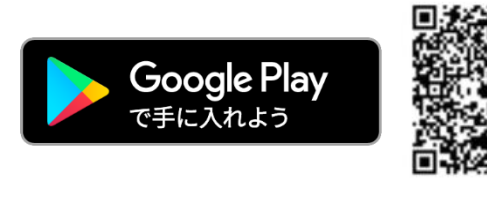

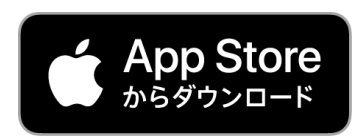

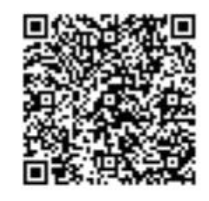

※Apple、Appleのロゴは、米国もしくはその他の国や地域における Apple Inc.の商標です。App Storeは、Apple Inc.のサービスマークです。 ※Google PlayおよびGoogle Playロゴは、Google LLCの商標です

検索

App Store又はGoogle Play

より検索!

しんじゅく健康ポイント

### インストール後の手続き

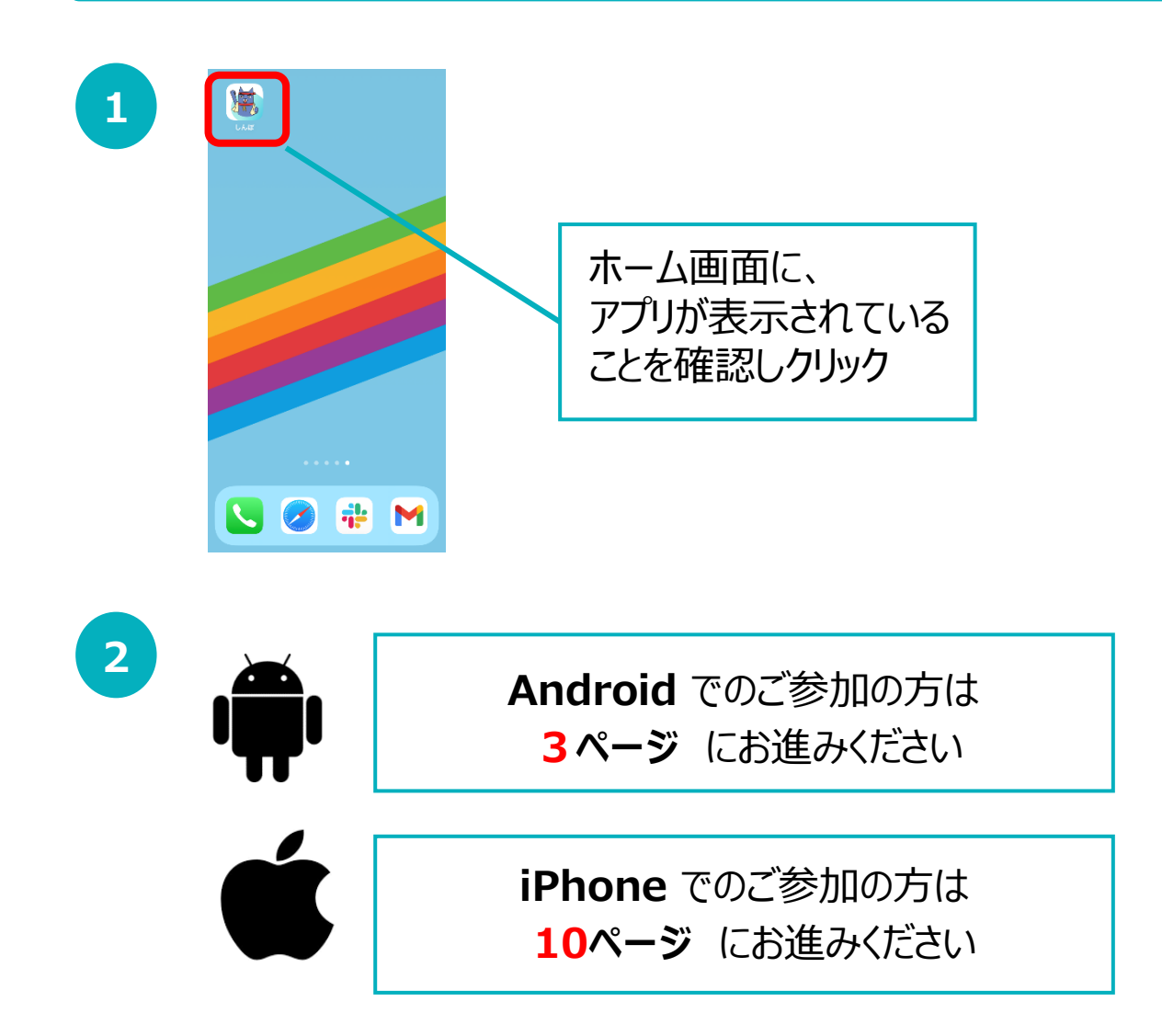

2

#### 登録方法

※事前にGoogle Playにて、Google Fit・ヘルスコネクトのインストールを お願いします。(P.8-9参照)

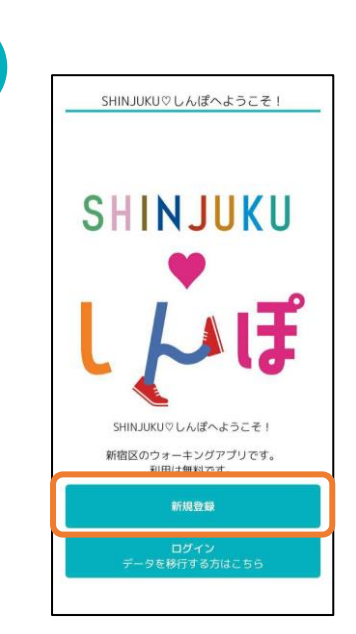

1

『新規登録』を押します。

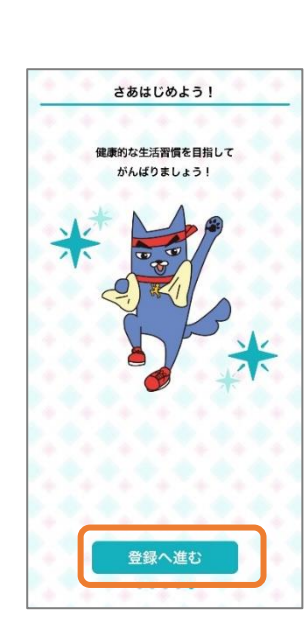

SHINJUKU♡しんぽのチュートリアル 画面が表示されます。内容を確認後、 「次へ」を数度押して登録へ進みます。

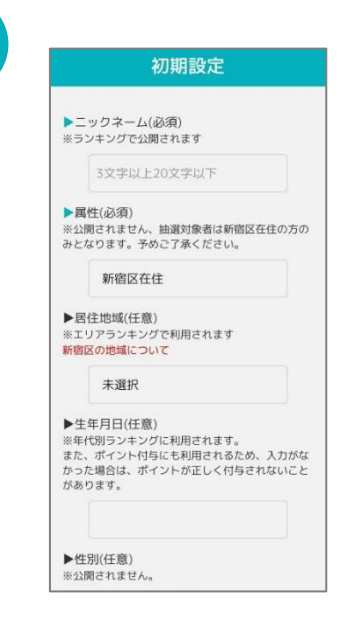

各個人の情報を入力したうえで、 利用規約を確認し、「同意して次 へ進む」を押します。

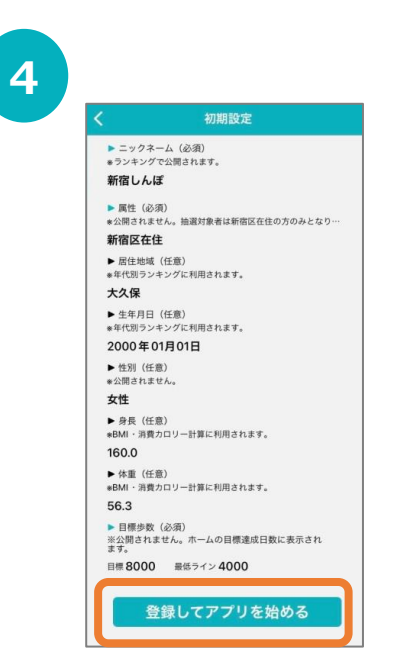

入力内容を確認したのち、「登録してアプリを 始める」を押します。 ※ポイント付与の都合上、 生年月日は初期登録でのみ登録ができ、 また、後から変更することができません。

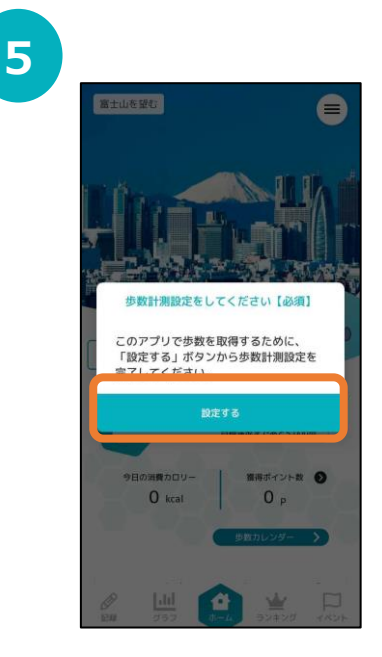

3

登録後、ヘルスコネクト設定ダイア ログが表示されますので、 『設定する』を押します。

### 登録方法

7

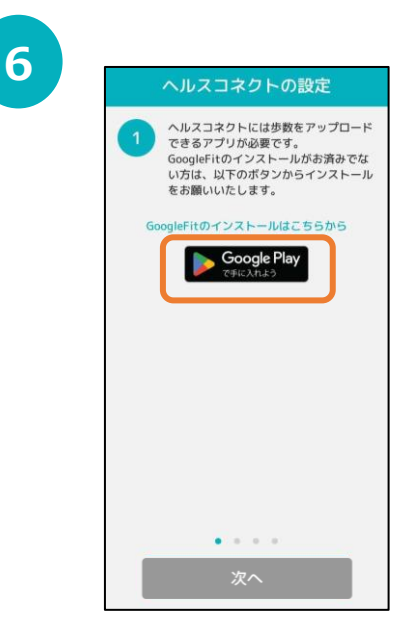

ヘルスコネクトを利用するために、 歩数をアップロードできるアプリが必要です。 Google Fit のインストール画面が表示されま すので、インストールがお済みでない方はインス トールをお願いいたします。 ※すでにGoogle Fit がインストールされている 方は、そのまま『次へ』で進んでください。

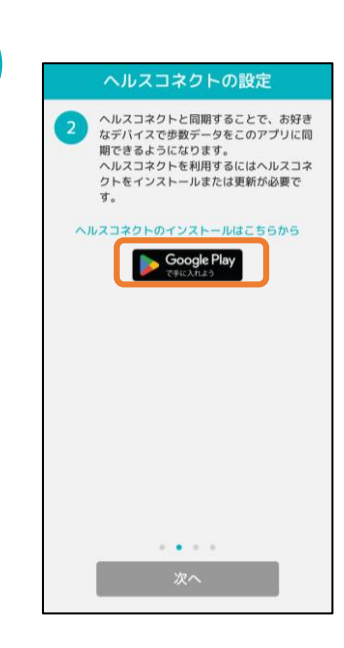

ヘルスコネクトのインストールのため、 「Google Playで手に入れよう」のボタンから Playストアに遷移してください。 ※Android14の端末をお使いの方はすでに ヘルスコネクトがインストールされています。

そのまま ᠑ まで進んでください。

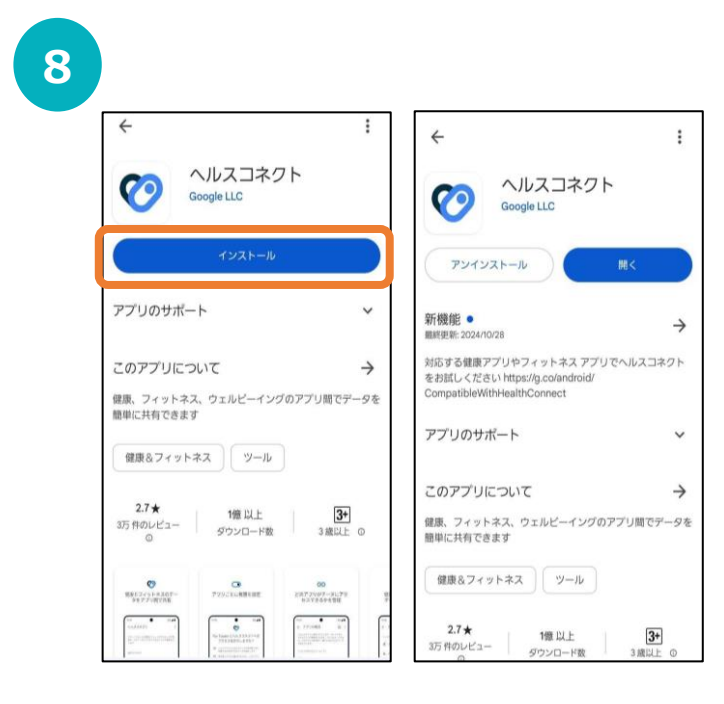

Playストアに遷移したら、ヘルスコネクトの『インストール』ボタンからアプリをインストールしてください。 インストールが終わると右の画面になります。

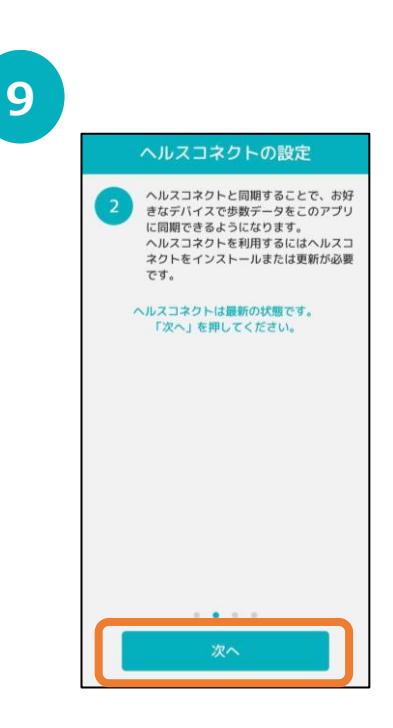

ヘルスコネクトのインストールが完 了後、SHINPOアプリに戻ると 『次へ』のボタンが押せるようになり ますので、そのまま先に進みます。

### 登録方法

10

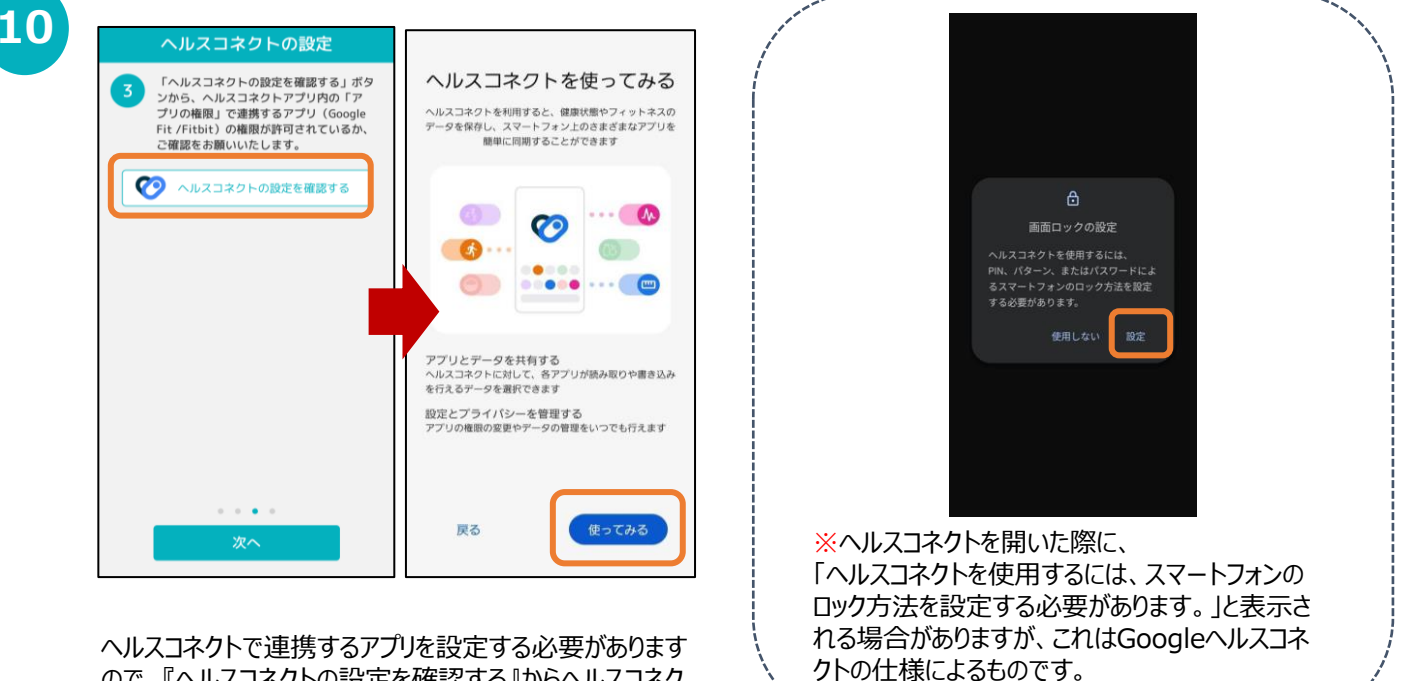

ので、『ヘルスコネクトの設定を確認する』からヘルスコネク トアプリに遷移します。

次の画面で、ヘルスコネクトを『使ってみる』を押してください。

11

| :                                                      |    | < Q :                                                                                         |
|--------------------------------------------------------|----|-----------------------------------------------------------------------------------------------|
|                                                        |    |                                                                                               |
| ヘルスコネクト                                                |    | アプリの権限                                                                                        |
| 健康とフィットネスに関するスマートフォン上のデータ<br>や、そのデータにアクセスできるアプリを管理できます |    | ヘルスコネクトに保存されているデータにアクセスできる<br>アブリの管理を行えます。アブリをタップすると、そのア<br>プリが読み取り / 書き込みを行えるデータが表示されま<br>す。 |
| 最近のアクセス                                                |    |                                                                                               |
| ヘルスコネクトに最近アクセスしたアプリはありません                              |    | アクセスが許可されているアプリ                                                                               |
| 権用とデーク                                                 | -/ | 計可されているアプリはありません                                                                              |
| アプリの権限<br>0/4 信のアプリに権限が付与されています                        |    |                                                                                               |
| データとアクセス                                               |    | 😵 Fit                                                                                         |
|                                                        |    | SHINJUKU♥しんぼ                                                                                  |
|                                                        |    |                                                                                               |
|                                                        |    |                                                                                               |
|                                                        |    |                                                                                               |
|                                                        |    |                                                                                               |
|                                                        |    |                                                                                               |

ヘルスコネクト設定の「アプリの権限」部分をタップします。 次の画面で、アクセスが許可されていないアプリとして「Fit」が 表示されますので、タップして進みます。 ※Fitbitをご利用の方はこの画面に「Fitbit」が表示されます ので、同じようにタップで進んでください。

### 登録方法

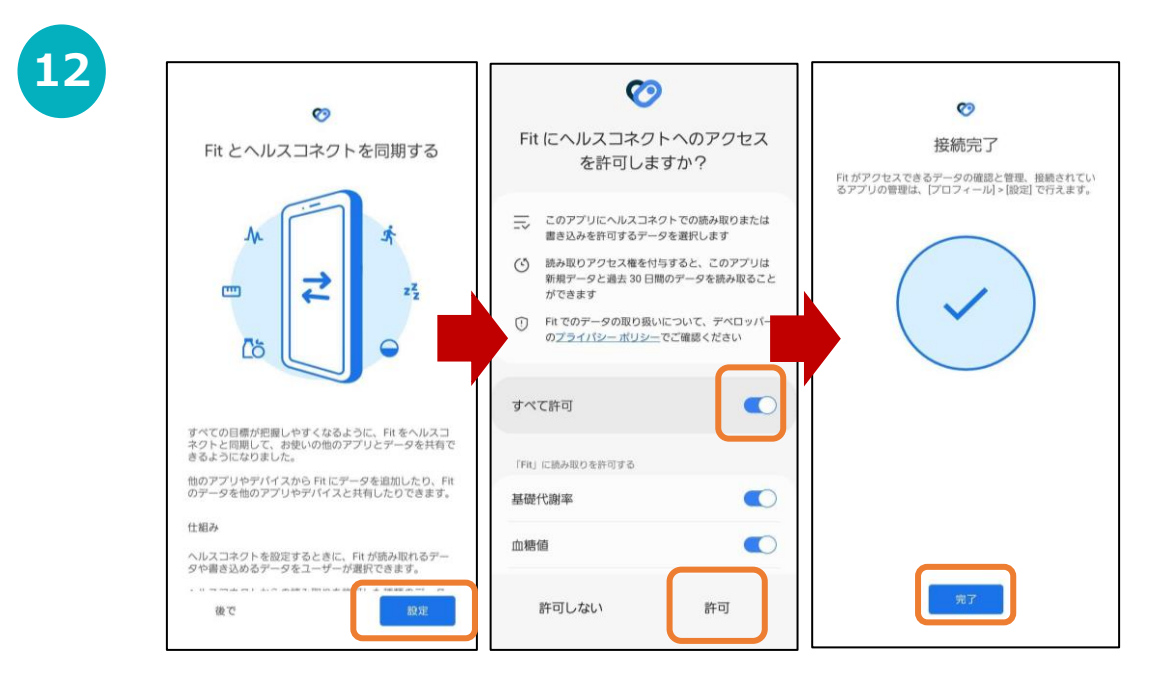

Fitとヘルスコネクトを同期するで『設定』を押します。 Fitがヘルスコネクトにアクセスすることを許可するか確認されますので、『すべて許可』を設定し 『許可』ボタンを押してください。 (『すべて許可』のボタンが青色になっていれば設定が有効です。)

接続が完了すると、接続完了画面が表示されます。

| -1 | 5 |
|----|---|
| 4  | 5 |
|    |   |

| <                                                    |                                     | Q                       | :  |
|------------------------------------------------------|-------------------------------------|-------------------------|----|
| アプリの権限                                               |                                     |                         |    |
| ヘルスコネクトに保存され<br>アブリの管理を行えます。<br>プリが読み取り / 書き込み<br>す。 | ているデータにアク<br>アプリをタップする<br>を行えるデータがま | クセスでき<br>5と、その<br>5示されま | する |
| アクセスが許可されているア                                        | プリ                                  |                         |    |
| アクセスが許可されていない                                        | アプリ                                 |                         |    |
| SHINJUKU                                             | しんぼ                                 |                         |    |
|                                                      |                                     |                         |    |
|                                                      |                                     |                         |    |
|                                                      |                                     |                         |    |
| 印度とへルプ                                               |                                     |                         |    |

アクセス許可が有効になっていれば、 アクセスが許可されているアプリに「Fit」が 表示されます。 ※Fitbitをご利用の方はこの画面に 「Fitbit」が表示されます。

![](_page_6_Picture_8.jpeg)

「SHINJUKU♥しんぽ」アプリに戻り、『次 へ』を押します。

### 登録方法

![](_page_7_Picture_2.jpeg)

| 4 | 設定をONにす<br>データをもとは<br>を作成します。 | ると、ヘルスコネク<br>ここのアプリの歩数・ | テー |
|---|-------------------------------|-------------------------|----|
|   | ON                            | OFF                     |    |
|   | ON                            | OFF                     |    |
|   |                               |                         |    |
|   |                               |                         |    |
|   |                               |                         |    |
|   |                               |                         |    |
|   |                               |                         |    |
|   |                               |                         |    |
|   |                               |                         |    |

設定「ON」の部分をタップすると、ヘルスコネクト設定画面に遷移します。 アプリがヘルスコネクトにアクセスすることを許可するか確認されますので、 『すべて許可』を設定し『許可』ボタンを押してください。 (『すべて許可』のボタンがONになっていれば設定が有効です。) すべての設定が完了すると「ON」の表示 に切り替わり、 『設定完了』ボタンが有効になります。 ボタンを押して設定を完了してください。

![](_page_7_Picture_6.jpeg)

Google Fit インストール方法

※ SHINJUKU♡しんぽをご利用するには、Google Fitのインストールが必要です。

![](_page_8_Picture_3.jpeg)

『オンにする』を押します。

身体活動データへのアクセスをFitに許可しますか?の ダイアログが表示されたら『許可』を押します。 5

![](_page_9_Picture_2.jpeg)

位置情報の使用を 『ONにする』を押します。

![](_page_9_Picture_4.jpeg)

位置情報のアクセス許可のダイアログ が表示されたら『常に許可』を押します。

7

|                     | 1                  |             |         |
|---------------------|--------------------|-------------|---------|
|                     | <b>O</b><br>83     |             |         |
| 0                   | 強めの運動 (pt)         | \$\$歩数      |         |
| Cal                 | km                 | Move Min    |         |
| 毎日の目標<br>過去7日間      |                    |             | >       |
| <b>O/7</b><br>濃成    | <u>()</u><br>± В Я | ()<br>* * * | ()<br>* |
| 1週間の目標<br>5月15日~21日 |                    |             | >       |
| 0/150               |                    |             | +       |
| 1 透明にハート)           | ポイント(強めの運動)        | * 60        | 1       |

ホーム画面に遷移して、Google Fitの登録が完了です。

## 2. 初期設定について (iPhoneをご使用の方)

### 登録方法

2

※SHINJUKU♡しんぽを利用するにはヘルスケアが必要となります。 (ヘルスケアはiPhoneに標準でインストールしているアプリです。)

![](_page_10_Picture_3.jpeg)

1

インストールが完了したら、 トップ画面で『新規登録』を押します。

![](_page_10_Picture_5.jpeg)

SHINJUKU♡しんぽのチュートリアル画面が表示 されます。内容を確認後、「次へ」を数度押して登 録へ進みます。

![](_page_10_Picture_7.jpeg)

各個人の情報を入力したうえで、利 用規約を確認し、「同意して次へ進 むしを押します。

![](_page_10_Picture_9.jpeg)

入力内容を確認したのち、「登録してアプリを 始める」を押します。 ※ポイント付与の都合上、 生年月日は初期登録でのみ登録ができ、 また、後から変更することができません。

## 2.初期設定について(iPhoneをご使用の方)

![](_page_11_Picture_1.jpeg)

## 3. ホーム画面について

![](_page_12_Figure_1.jpeg)

## 3. ホーム画面について

### 応援メッセージ

#### 目標歩数の達成度に応じて、しんじゅく健康フレンズのケンゾウの イラストとメッセージが変わります。

![](_page_13_Picture_3.jpeg)

### 歩数カレンダー

| く 歩数カレンダー               |    |    |    |            |        |      |  |
|-------------------------|----|----|----|------------|--------|------|--|
| 年4月 2021年5月             |    |    |    |            |        |      |  |
| E                       | 月  | 火  | 水  | 木          | 金      | ±    |  |
| 25                      | 26 | 27 | 28 | 29         | 30     | 1    |  |
| 2                       | 3  | 4  | 5  | 6          | 7      | 8    |  |
| 9                       | 10 | 11 | 12 | 13         | 14     | 15   |  |
| 16                      | 17 | 18 | 19 | 20         | 21     | 22   |  |
| 23                      | 24 | 25 | 26 | 27         | 28     | 29   |  |
| 30                      | 31 | 1  | 2  | 3          | 4      | 5    |  |
|                         |    |    |    |            |        |      |  |
|                         |    |    | •  | 100以上 🔵    | 100未満( | 10未満 |  |
| 目標步数達成日数 <b>3日</b> /31E |    |    |    |            | 81日    |      |  |
| 5月19日                   |    |    |    | <b>0</b> 歩 |        |      |  |
| 平均歩数 32                 |    |    |    |            | 324    | 歩    |  |

アカウント設定で登録した 目標歩数と最低ライン歩数に応じて、 ①目標歩数以上(青) ②目標歩数未満・最低ライン歩数以上(緑) ③最低ライン歩数以下(黄) の3つに色分けされます。

また、月の目標達成日数や平均歩数、 カレンダーの日にちをタップすると、 過去の歩数を見ることができます。 左右にスライドすることで月を変更することが できます。

## 4. アカウント設定 ※必ず行なってください

### ご登録情報の確認/ニックネームの登録・変更

※ご登録の情報に不備がないか今一度御確認をお願いします。 ※ニックネームを登録しないと、ランキングにて名前が「未設定」と表示されて しまいます。必ずニックネームを登録してください。

| Image: state state stat | <b>ク</b> ップ | ФПО ЛЕФОЛИВИИ<br>ФПО ЛЕФОЛИВИИ<br>ФПО ЛЕФОЛИВИ<br>ФПО ЛЕФОЛИВИ<br>ФПО ЛЕВОЛИВИ<br>ФПО ЛЕВОЛИВИ<br>ФПО ЛЕВОЛИВИ<br>ФПО ЛЕВОЛИВИ<br>ФПО ЛЕВОЛИ | MENU         ふ知らせ         はじめに         ボイント         景品         アカウント設定         引継ぎコード発気         よくある質問         アンケート         お問い合わせ         利用規約         乳会 | タップ |
|----------------------------------------------------------------------------------------------------|-------------|----------------------------------------------------------------------------------------------------|----------------------------------------------------------------------------------------------------|-----|
| 新宿区からのお知らせ<br>2021-06-10<br>SHINJUKUでしんぼへようこそ!<br>「SHINJUKUでしんば、は新宿区の健康づくりウォ<br>ーキングアプリです。毎日の歩数や体重が… ↓出 ・・・・・・・・・・・・・・・・・・・・・・・・・・・・・・・・・・・・                                                                                                    |             | 新宿)<br>2022年5月19日<br>「SHINJUKU                                                                                                    | ▲ 退会                                                                                                    |     |

3

| 16:46                                                              |                                                       | • <b>•••</b> 4G                             |
|--------------------------------------------------------------------|-------------------------------------------------------|---------------------------------------------|
| 7                                                                  | アカウント設定                                               |                                             |
| 景品の対象者は、<br>歳以上の方です。。<br>景品等の抽選に考<br>リガナ)」「郵低<br>号」の登録が必要<br>▶ お名前 | 新宿区に住民登録<br>しんじゅく健康ポ<br>診加するには、「お<br>運番号」「住所」<br>寝です。 | <sup>录のある18</sup><br>ペイントの<br>さ名前(フ<br>「電話番 |
|                                                                    |                                                       |                                             |
| ▶ フリガナ                                                             |                                                       |                                             |
|                                                                    |                                                       |                                             |
| ▶郵便番号                                                              |                                                       |                                             |
|                                                                    |                                                       |                                             |
| ▶ 都道府県                                                             |                                                       |                                             |
|                                                                    |                                                       | •                                           |
| ▶ 市区町村                                                             |                                                       |                                             |
|                                                                    |                                                       | •                                           |
| ▶市区町村以降の住所                                                         | ŕ                                                     |                                             |
|                                                                    |                                                       |                                             |
| ▶ 電話番号                                                             |                                                       |                                             |
| ► メールアドレス                                                          |                                                       |                                             |
|                                                                    |                                                       |                                             |
|                                                                    |                                                       |                                             |

景品の抽選に参加するには、『お名前 (フリガナ)』『郵便番号』『住所』『電話 番号』を登録する必要があります。

※新宿区が実施するしんじゅく健康ポイントの景品抽 選対象者は、新宿区に住民登録のある18歳以上の 方です。

## 4. アカウント設定 ※必ず行なってください

### ご登録情報の確認/ニックネームの登録・変更

※ご登録の情報に不備がないか今一度御確認をお願いします。 ※ ニックネームを登録しないと、ランキングにて名前が「未設定」と表示されて しまいます。必ずニックネームを登録してください。

| 4          アカウント設定       ×            ・ニックネーム(必須)         ・ニッングで公開されます        ・ニックネーム(必須)         ・ニッングで公開されます             ・属性(い須)         ・公開されません。抽選対象者は新宿区在住の方のみとなります。         テめご了承ください。        ▼            ・居住地域(任意)         ・ニリアランキングに利用されます。         新宿区の地域について | ご希望のニックネームを<br>入力してください。<br>※すでに登録されている名前は、<br>使用することができません。<br>ご了承ください。<br>※アカウント設定では、<br>ニックネーム、目標歩数のみ変更可能です。   |
|----------------------------------------------------------------------------------------------------|----------------------------------------------------------------------------------------------------|
| <ul> <li>▼生年月日<br/>2000-6-1</li> <li>●性別(任意)<br/>※公開されません。</li> <li>★性 男性 選択しない</li> <li>●身長(任意)<br/>※BMI・消費カロリー計算に利用されます。</li> <li>160.0</li> <li>●目標歩数(必須)</li> <li>※公開されません。ホームの目標達成日数に表示されます。</li> <li>目標 8000 最低ライン 4000</li> </ul>                                | 景品の抽選に参加するには、『お名前<br>(フリガナ)』『郵便番号』『住所』『電話<br>番号』を登録する必要があります。 ※新宿区が実施するしんじゅく健康ポイントの景品抽<br>選対象者は、新宿区に住民登録のある18歳以上の |
| <ul> <li>▶ Fitbit連携</li> <li>N OFF</li> <li>▶ kid (変更不可)</li> <li>k000000000</li> <li>▶ パージョン</li> </ul>                                                                                                    | 方です。 入力後、 「登録」ボタンを押す                                                                                              |

## 5.記録機能について(体重)

### 体重を記録する

![](_page_16_Picture_2.jpeg)

![](_page_16_Picture_3.jpeg)

![](_page_16_Picture_4.jpeg)

# 6. グラフ機能について

### グラフの確認

「歩数」「距離」「消費カロリー」「体重」の履歴をグラフで確認することができます。 「歩数」のグラフでは、「目標歩数」の目安も併せて表示しております。

![](_page_17_Picture_3.jpeg)

## 7. ランキング機能について

### ランキングの確認

「全体ユーザー」「年代」「エリア」「グループ」ごとの個人ランキングを確認すること ができます。※「グループ」についてはP.17をご確認ください。

![](_page_18_Picture_3.jpeg)

## 7. ランキング機能について

 $\square$ 

記録

**111** 797 

### グループ作成

ご家族やお友達とグループを作ることができます。 グループを作ることで、グループ内の自分の順位を確認することができます。 ※複数のグループを作成することはできません。

![](_page_19_Picture_3.jpeg)

ランキングを共有したい相手に 発行されたグループコードを登録してもらうことで、 グループに参加することができます。

# 7. ランキング機能について

![](_page_20_Picture_1.jpeg)

参加するメンバーにグループ情報を伝えるために確認・コピーができます。

![](_page_20_Picture_3.jpeg)

### グループ参加

ご家族やお友達と作ったグループに参加することができます。 ※複数のグループに参加することはできません。

![](_page_20_Picture_6.jpeg)

![](_page_20_Picture_7.jpeg)

## 8. イベント機能について(イベント参加)

講座・イベント情報の確認、QRコードの読み込み

ポイント対象事業の情報を確認できます。また、事業参加時には こちらのページからQRコードを読み取ることで参加できます。

![](_page_21_Picture_3.jpeg)

## 8. イベント機能について(リアルウォーキングコース)

### 区内の名所をめぐるコースを表示します(GPS機能必須)。

![](_page_22_Picture_2.jpeg)

3

![](_page_22_Picture_4.jpeg)

各チェックポイントの近くに 来ると「チェックイン」ボタンを 押せるようになります。

## 8. イベント機能について (バーチャルウォーキングコース)

### 全国の名所をめぐるバーチャルウォーキングコースを表示します。

![](_page_23_Picture_2.jpeg)

## 8. イベント機能について (スタンプラリー)

区内のスタンプラリーコースを表示します。(GPS機能必須) 各スポットにてQRコードを読み取ることで、スタンプを獲得できます。

※コースは、準備中となります。 スランプラリースタート時にはアプリ内のお知らせ等でご案内をする予定です。

![](_page_24_Picture_3.jpeg)

4

![](_page_24_Picture_5.jpeg)

5

![](_page_24_Picture_7.jpeg)

![](_page_24_Picture_8.jpeg)

# 9. 機種変更を行う場合(引継ぎコード発行)

### 引継ぎコード発行

※機種変更など、端末の引継ぎ時に必要となりますので、あらかじめ設定をお願いします。

![](_page_25_Picture_3.jpeg)

| 9:41                 | -                                                                       | ul 🔶 🛛     |
|----------------------|-------------------------------------------------------------------------|------------|
|                      | 引継ぎコード発行                                                                | >          |
| 引継る                  | ぎID・パスワードを登録すると<br>データを移行することができ                                        | :、<br>まず   |
| 地端木に                 | - テーツを移1」9 るここかでき                                                       | ま 9。<br>だの |
| ×<br>チェ<br>※歩数<br>予め | ルフィーテントリーントルフォーテン<br>ックイン記録はリセットされます。<br>・ポイント補正等が入ることがございま<br>ご了承ください。 | す。         |
| 21                   | 自分の登録したいID・パスワードを<br>以下に入力してください。                                       | Ē          |
| ※ID・<br>引き継<br>に保管   | パスワードを忘れてしまった場合、デー<br>ぐことは出来ませんので、メモに控えて<br>してください。                     | タを<br>大切   |
| ► ID                 |                                                                         |            |
| 6文字以上                | 上の半角英数字                                                                 |            |
| ▶パスワー                | ۲                                                                       |            |
| 8文字以上                | 上の半角英数字                                                                 |            |
| ▶ パスワー               | ・ド(確認用)                                                                 |            |
| 上記と同                 |                                                                         |            |

3

![](_page_25_Picture_5.jpeg)

# 10.ログインID・パスワードをお忘れの方

### スマートフォンの機種変更等でログインID、パスワードを忘れてしまった方は 以下の方法でお問い合わせください。

### アプリ内のお問い合わせ

| 1 | SHINJUKU♡しんぼへようこそ!                                              | 2   | く データ引継ぎ                                                                                                    |     |
|---|-----------------------------------------------------------------|-----|----------------------------------------------------------------------------------------------------|-----|
|   | SHINJUKU                                                        |     | 登録したID・パスワードを入力し、<br>引継ぎ実行ボタンを押してください。<br>※引継ぎ後は以下の点にご注意ください。<br>・ウォークコース・・・参加途中のコース記録は残りません。<br>・ポイント、歩数・・・補正がかかることがございます。 |     |
|   | SHINJUKU©LAG~&527!                                              |     | ID<br>6~50文字の半角英数字<br><b>パスワード</b><br>※3回以上入力を間違えるとログインができません。<br>1時間後、再度お試しください。<br>8~16文字の半角英数字                           | タップ |
|   | 新宿区のウォーキングアプリです。<br>利用は無料です。<br>新規登録<br>ログイン<br>(データ引き継ぎの方はこちら) | タップ | <b>引継ざ実行</b><br>ID・バスワードをお忘れの方はこちらからお問い合わせ下さい。<br>予め以前に登録した「ニックネーム」「生年月」をお知らせ下さい。<br><b>お問い合わせ</b>                          |     |

![](_page_26_Figure_4.jpeg)

# 11.お問い合わせ

なにかご質問がございましたら、以下の方法でお問い合わせください。

### アプリ内のお問い合わせ

![](_page_27_Figure_3.jpeg)

#### カラダライブコールセンター

お電話の際は「新宿区」または「SHINJUKUしんぽ」とお伝えください。

**0570-077-122** 受付時間 平日9:00~18:00 (土曜・日曜・祝日・年末年始(12月29日~1月3日は除く))

### **12.** (補足) 歩数が計測されないときは (Android)

#### Google Fitの連携確認

※SHINJUKU♡しんぽの歩数がカウントされていない場合、アカウント選択が 違っていないか、Google FitとSHINJUKU♡しんぽが連携しているか、 アクティビティ記録・位置情報の許可がONになっているか、ご確認ください。

| AGF                        | * 10 🗱 🛠 🕅 *                                       | % 🛢 15:24 |  | 9 F                         | 24               | t ≌.al 97% <b>i</b> 15 |
|----------------------------|----------------------------------------------------|-----------|--|-----------------------------|------------------|------------------------|
| 1                          | 0                                                  | 0         |  | プロフ                         | ィール              | © :                    |
|                            |                                                    |           |  |                             | アカウント            | Þ                      |
|                            |                                                    |           |  | 'クティビティの!<br>・ 通常の運動(分)・ 60 | 目標<br>▼ 10       | トポイント(強め<br>▼          |
| → U/<br>逆数<br>歩            | 60 >>> 0/10<br>(51) ->> 10/10<br>(526 0<br>kcal km | 1         |  | 环情報                         |                  |                        |
| ♥ 心臓の健康<br>アプリを使用する        | に良いとされる運動<br>うちに、World Health                      | <b>a</b>  |  | 女性                          | ▼ <sup>生年)</sup> | ∃∃<br>37/09/01 ▼       |
| Organizationが弾<br>るにはハートポイ | 素する 1 週間の運動量を、<br>'ント(強めの運動)をど                     | (הוצוא    |  | 体重                          | • 身:             | T. T                   |
| ()<br>()                   | 目誌 プロ                                              | 名<br>フィール |  |                             | 目誌               | <u> 名</u><br>プロフィー     |

·ル画面にて確認が可能です。 SHINJUKU♡しんぽで選択しているアカウントと同 じか確認をお願いします。次に右上の『歯車』を押し ます。

![](_page_28_Picture_5.jpeg)

設定画面にて「アクティビティの記録」が ONになっているか確認をお願いします。 次に『接続済みのアプリを管理』を押します。

『プロフィール』を押します。

接続済みのアプリ画面にて 「SHINJUKU♡しんぽ」が表示されている か確認をお願いします。

#### iOSの設定確認

※SHINJUKU♡しんぽに歩数が連携されない、お知らせ通知が来ない等、 正常に動かない場合は、以下設定をご確認ください。

2

![](_page_29_Picture_3.jpeg)

iPhoneの設定を開きます。

3

|          | 設定          |  |
|----------|-------------|--|
|          |             |  |
|          |             |  |
|          |             |  |
|          |             |  |
| 0        | Chrome      |  |
| Μ        | Gmail       |  |
|          |             |  |
| CI       | HINJUKU♡しんぽ |  |
| 51       |             |  |
| St<br>St | TestFlight  |  |
| SI       | TestFlight  |  |
|          | TestFlight  |  |
|          | TestFlight  |  |

インストールしたアプリの中から 『SHINJUKU♡しんぽ』を選択します。

| く設定 SHINJUKU♡しん    | f |
|--------------------|---|
|                    |   |
| モーションとフィットネス       |   |
| Siriと検索            |   |
| 通知<br>パナー、サウンド、パッジ |   |
| (1) モバイルデータ通信      |   |
|                    |   |
|                    |   |
|                    |   |
|                    |   |
|                    |   |
|                    |   |
|                    |   |
|                    |   |

モーションとフィットネス、Siriと検索、 通知、モバイルデータ通信がすべてONに なっていることを確認してください。